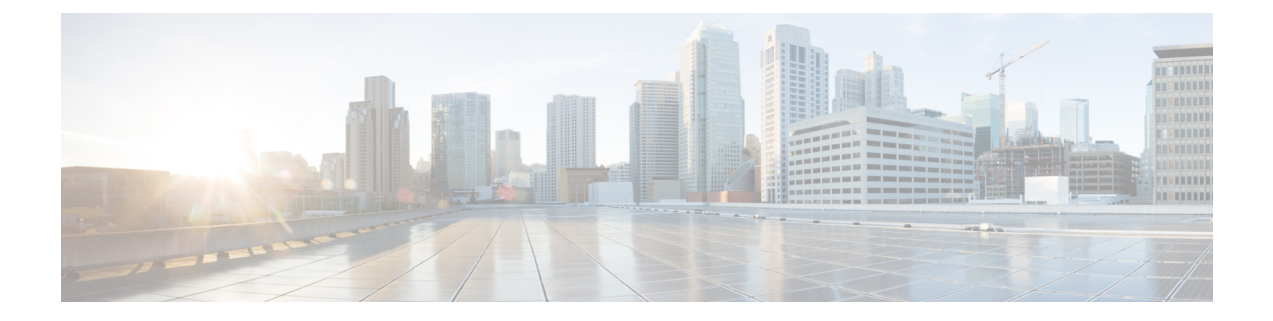

# **Monitoring the Device**

- Understanding the Dashboard, on page 1
- Monitoring Ports, on page 3
- Monitoring Clients, on page 4

### **Understanding the Dashboard**

The **Monitoring > Dashboard** page displays a snapshot of the overall status and statistics for your device.

#### Figure 1: Dashboard

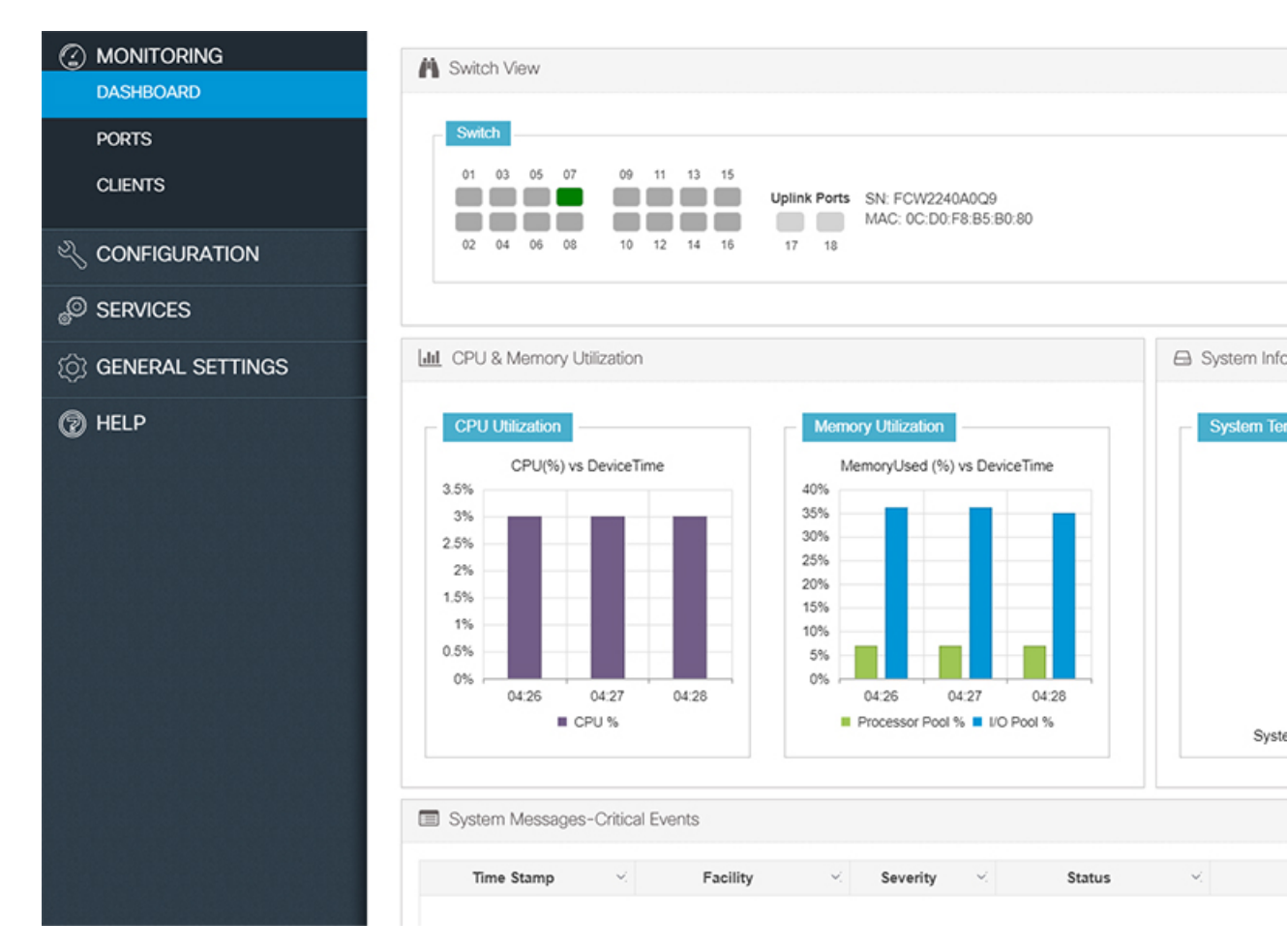

- Switch View Displays a snapshot of the ports on the device.
- **CPU and Memory Utilization** Displays CPU usage on the processors on each core, every 5 minutes, every 1 minute and every 5 seconds. The Memory Utilization section displays a chart of the device memory usage. Hover over the graph to view the processor pool and the I/O pool percentage.
- System Information The PoE Power Consumption section displays a pie-chart showing the total Power over Ethernet (PoE), Universal Power over Ethernet (UPoE) on the device, the power used by the device and the current power available. The System Temperature section displays the temperature of the device. If the temperature is yellow or red, your device needs attention.
- System Messages-Critical Events Displays high severity, critical alerts that require your attention. Displays the system messages or any critical events regarding the switch in a tabular format that can also be downloaded using the Export button.

## **Monitoring Ports**

The **Monitoring > Ports > Port Monitoring** page enables you to track and monitor the port parameters (interface details) like type of interface, description, port status, port type of the switch. The logical representation of the ports at the top provides an easy-to-understand snapshot of all ports on the device.

Figure 2: Port Monitoring

|                                               | PORT MONITORING |               |                  |                               |                         |        |                |  |
|-----------------------------------------------|-----------------|---------------|------------------|-------------------------------|-------------------------|--------|----------------|--|
| DASHBOARD                                     | - Switch        |               |                  |                               |                         |        |                |  |
| PORTS                                         | 01 03 05        | 07 09 11      | 13 15            |                               |                         |        |                |  |
| CLIENTS                                       | 02 04 06        |               | Uplink           | Ports SN: FCW22<br>MAC: 0C:D0 | 40A0Q9<br>0:F8:B5:B0:80 |        |                |  |
|                                               |                 |               |                  |                               |                         |        |                |  |
|                                               | SwitchPort      | - Description | V Status V       | PortType                      | VLAN/IP ~               | Duplex | Power Y        |  |
|                                               | Gi0/1           | my device     | not<br>connected | Routed                        | 1                       | auto   | 0.0            |  |
| چې دغانده د د د د د د د د د د د د د د د د د د | Gi0/2           | my device     | not<br>connected | Routed                        | 1                       | auto   | 0.0            |  |
| HELP                                          | Gi0/3           | my device     | not<br>connected | Routed                        | 1                       | auto   | 0.0            |  |
|                                               | Gi0/4           | four          | not<br>connected | Access                        | 1                       | auto   | 0.0            |  |
|                                               | Gi0/5           |               | not<br>connected | Access                        | 1                       | auto   | 0.0            |  |
|                                               | Gi0/6           | four          | not              | Routed                        | 3.3.3.3                 | auto   | 0.0            |  |
|                                               | Gi0/7           |               | connected        | Access                        | 1                       | a-full | 0.0            |  |
|                                               | Gi0/8           |               | not<br>connected | Access                        | 1                       | auto   | 0.0            |  |
|                                               | Gi0/9           |               | not<br>connected | Access                        | 4                       | auto   | 0.0            |  |
|                                               | Gi0/10          |               | not<br>connected | Access                        | 4                       | auto   | 0.0            |  |
|                                               | ∉ ∉ 1 2         | 3 ▶ ▶         | 10               | 🔹 items per pa                | ige                     |        |                |  |
|                                               | Port : Gi0/1    |               |                  |                               |                         |        |                |  |
|                                               | Pac             | kets          | Total            | Sent                          | Receive                 | ed     |                |  |
|                                               | Total           |               | 0                | 0                             | 0                       |        | Uni-Direction  |  |
|                                               | Broadcast       |               | 0                | 0                             | 0                       |        | Buffer Overflo |  |
|                                               | Multicast       |               | 0                | 0                             | 0                       |        | Queue Drops    |  |

You can get additional details associated with the port by clicking on the port in the logical view at the top or in the table.

| Parameter   | Description                                                                                                  |
|-------------|----------------------------------------------------------------------------------------------------|
| Switch      | The type of interface.                                                                                       |
| Port        | • Gigabit Ethernet—Displays the Gigabit Ethernet for 10/100/1000 Mb/s Ethernet ports.                        |
|             | <ul> <li>10 Gigabit Ethernet—Displays the 10-Gigabit Ethernet for 10,000 Mb/s Ethernet<br/>ports.</li> </ul> |
|             | • SFP—Displays the small form-factor pluggable (SFP) module Gigabit Ethernet interfaces.                     |
|             | • Unknown—Displays unknown when no interface is configured.                                                  |
|             | • SVI port                                                                                                   |
|             | • Port-channel                                                                                               |
| Description | The description associated with the port.                                                                    |
| Status      | The connection status of the port.                                                                           |
| Port Type   | The type of port—Access, Trunk, Routed.                                                                      |
| VLAN/IP     | The VLAN connection link associated with the port. Values are as follows:                                    |
|             | • Trunk Mode—Displays the VLAN ID of the VLAN associated with this port.                                     |
|             | • Access Mode—Displays the VLAN ID of the VLAN associated with this port.                                    |
| Duplex      | The duplex mode of the interface.                                                                            |
| Power       | The power (in Watts) of the interface.                                                                       |
| Speed       | The speed of the interface.                                                                                  |
| PktDrop     | Number of dropped packets.                                                                                   |
| SwitchType  | Displays the type of Switch—Standalone.                                                                      |

## **Monitoring Clients**

The **Monitor > Clients** page lists the information about the clients connected to the device. Click the client in the table to view properties and statistics for each client.

| Parameter   | Description                                                             |
|-------------|-------------------------------------------------------------------------|
| MAC         | The MAC address of the client.                                          |
| Switch Port | The interface used for communication between the client and the switch. |
| Client Name | Name of the client.                                                     |
| OS          | Software version of the client.                                         |

| Parameter    | Description                                     |
|--------------|-------------------------------------------------|
| Manufacturer | Client manufacturer details.                    |
| IP           | IP address of the client.                       |
| VLAN         | The VLAN on which the client resides.           |
| POE Drawn    | Determines power drawn(wattage) by this client. |
| Images       | An icon to help you identify the device.        |

I